# SDU 🎓

## Indkald til samtale

Vejledningen gennemgår, hvordan man indkalder til samtale via HCM.

## Målgruppe

- Lokal rekrutteringsmedarbejder
- Samarbejdspartnere som er tilknyttet jobrekvisitionen

Vejledningen inkluderer:

- Oprettelse af interviewplan
- Indkaldelse af kandidater til interview (flyt fase)

# Vejledning

Vælg Mine klientgrupper.

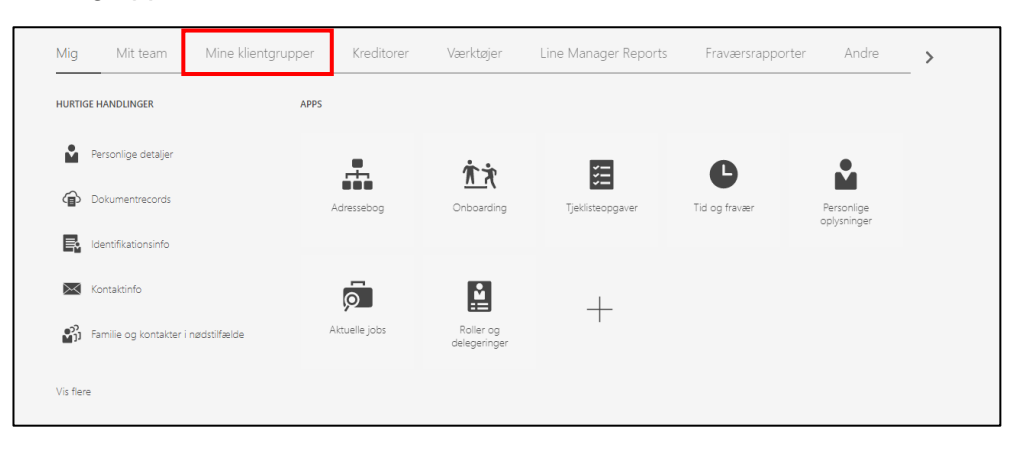

## Vælg ikonet Ansættelse:

| Mig       | Mit team                  | Mine klientgrupper | Kreditorer               | Værktøjer             | Reports   | Line Manager Reports | Andre  |
|-----------|---------------------------|--------------------|--------------------------|-----------------------|-----------|----------------------|--------|
| HURTIG    | E HANDLINGER              | APPS               |                          |                       |           |                      |        |
| e         | Fraværsrecords            |                    |                          | 市市                    | •*        |                      | A      |
| <b>*</b>  | Ansæt en medarbejder      |                    | Ansættelse               | Onboarding            | Ny persor | n Personstyring      | Fravær |
| ₩*        | Tilføj en løst tilknyttet | L                  |                          |                       |           |                      |        |
| ₩*        | Tilføj en ventende ansat  |                    | /                        | <b>`</b> ≌`           | +         |                      |        |
| ₽*        | Tilføj en ikke-ansat      | Arb                | ejdsstyrkestruk<br>turer | Masseopdateringe<br>r | I         |                      |        |
| Vis flere | 1                         |                    |                          |                       |           |                      |        |

#### Vælg den jobrekvisition du ønsker at tilføje ansættelsesmedlemmer til:

| øgleord Q                     | Vis filtre Ansættende teamrolle | Personalekonsulent, ansættende manager, samarbejdspartner $\ \times$ |                                          |
|-------------------------------|---------------------------------|----------------------------------------------------------------------|------------------------------------------|
|                               |                                 |                                                                      | Sorter efter Oprettelsesdato - Ny til ga |
|                               |                                 | Ansøgninger: 0                                                       |                                          |
| Jobiormatering - igangværende |                                 | Potentielle kandidater: 0                                            |                                          |
| Standard                      |                                 |                                                                      |                                          |
| Odense, Denmark               |                                 |                                                                      |                                          |
|                               |                                 | Ansøgninger: 0                                                       |                                          |
| Jobformatering - Igangværende |                                 | Potentielle kandidater: 0                                            |                                          |
| Standard                      |                                 |                                                                      |                                          |
| Odense, Denmark               |                                 |                                                                      |                                          |
|                               |                                 | Ansøgninger: 0                                                       |                                          |
| Jobformatering - Igangværende |                                 | Potentielle kandidater: 0                                            |                                          |
| Standard                      |                                 |                                                                      |                                          |
| Odense, Denmark               |                                 |                                                                      |                                          |

## Klik på Interviews:

| lé<br>()) Oversigt    | Beskrivelse af arbejdsgiver                        |                              | ✓ Rediger ▲ |  |
|-----------------------|----------------------------------------------------|------------------------------|-------------|--|
| Detaijer              | Intern<br>Beskrivelse af rekrutteringsorganisation | Ekstern                      | Rediger A   |  |
| Sourcemanning         | Intern                                             | Ekstern                      |             |  |
| Interviews Premskriat | Medie<br>Alle sprog                                |                              | + Titlej    |  |
|                       | ۶                                                  | Der er endnu ikke noget her. |             |  |

Du skal nu oprette en interviewtidsplan.

## Klik på *tilføj*:

\_\_\_\_\_

| Interviewtidsplaner |   |                              | + Tilføj |
|---------------------|---|------------------------------|----------|
|                     | ۶ | Der er endnu ikke noget her. |          |

## 1. Grundlæggende oplysninger

## Vælg skabelonen SDU Interview Template (SDU\_HM\_MANAGER\_TEMPLATE\_V1):

| 1 Grundlæggende oplysninger                                   |                |
|---------------------------------------------------------------|----------------|
| *Skabelon SDU Interview Template (SDU_HM_MANAGER_TEMPLATE_V1) | *Tidsplantitel |
|                                                               | Fortsæt        |

## Følgende bekræftelse kommer frem på din skærm.

## Klik på *krydset*:

| 1 Grundlæggende oplysninger               |                                                                                                    |  |  |  |  |  |
|-------------------------------------------|----------------------------------------------------------------------------------------------------|--|--|--|--|--|
| *Skabelon<br>SDU Interview Template (S    | *Tidsplantitel<br>SDU Interview Template                                                                                                    |  |  |  |  |  |
| Tidsplantype<br>Styret af ansættelsesteam |                                                                                                    |  |  |  |  |  |
|                                           | Fortset                                                                                                    |  |  |  |  |  |
| <ol> <li>Lokationsdetaljer</li> </ol>     |                                                                                                    |  |  |  |  |  |
| ③ Indstillinger                           | Bekræftelse                                                                                                    |  |  |  |  |  |
| ④ Kandidatinfo                            | Indhold fra skabelonen til interviewtidsplan SDU Interview<br>Template (SDU_HM_MANAGER_TEMPLATE_V1) blev kopieret<br>til interviewtidsplanen. |  |  |  |  |  |
| 5 Interviewerdokumenter                   |                                                                                                    |  |  |  |  |  |

Tjek, at rubrikken *Tidsplantitel* har udfyldt sig automatisk med *SDU Interview Template*. Tryk herefter *Fortsæt*.

| Grundlæggende oplysninger                   |                                       |
|---------------------------------------------|---------------------------------------|
| *Skabelon<br>SDU Interview Template (S \vee | *Tidsplantitel SDU Interview Template |
| Tidsplantype<br>Styret af ansættelsesteam   |                                       |
|                                             | Fortsæt                               |

## 2. Lokationsdetaljer

| 2 Lokationsdetalje                                                | r     |                              |  |
|-------------------------------------------------------------------|-------|------------------------------|--|
| Format Personligt  Valg en værdi Personligt Telefon Webkonførence | ]<br> | Lokationsdetaljer<br>Fortsæt |  |

Udfyld Format med det format interviewet skal foregå:

#### Interview med fysisk fremmøde

#### Udfyld:

- Format = Personligt
- Adresse = campus-lokation, hvor samtalen skal foregå
- Lokationsdetaljer = lokalenummer

#### Klik herefter Fortsæt.

| 2 Lokationsdetaljer  |                   |
|----------------------|-------------------|
| Format<br>Personligt |                   |
| Adresse Odense V     | Lokationsdetaljer |
|                      | Forjsæt           |

#### Interview over telefon

Udfyld:

- Format = Telefon
- Telefon = DK-landekode (45)
- Lokalnr. = telefonnummeret

Klik herefter på Fortsæt.

| 2 Lokationsdetaljer |         |
|---------------------|---------|
| Format<br>Telefon   |         |
| Telefon 45          |         |
|                     | Fortsæt |

#### Virtuelt interview

Udfyld:

- Format med Webkonference
- Webkonferencelink med link til virtuelt interview (f.eks. link til Teams)

#### Klik herefter på Fortsæt.

| 2 Lokationsdetaljer     |                    |
|-------------------------|--------------------|
| Format<br>Webkonference |                    |
| Telefon                 | Webkonferencellink |
| Adgangskode             |                    |
|                         | Fortsæt            |

#### 3. Indstillinger

Fjern fluebenene såfremt du <u>ikke</u> ønsker, at kandidaterne indkaldt til interview, skal kunne annullere eller foretage sidste øjebliksændringer for indkaldelsen til interviewet.

Feltet *Timer før interview* indikerer, indtil hvor mange timer før interviewet, at kandidaterne kan foretage ændringerne. Timetallet bestemmes i *Timer for interview*. Feltet vises kun hvis rubrikken *Kandidater kan annullere* er vinget af.

Udfyld som ønsket.

#### Tryk herefter Fortsæt:

| Kandidater kan annullere Kandidater kan foretage sidste øjebliksændringer       Timer før interview       24 timer | 3 Indstillinger                                                                                                    |         |
|----------------------------------------------------------------------------------------------------|----------------------------------------------------------------------------------------------------|---------|
| 101 <u>1</u> 3dt                                                                                                   | <ul> <li>✓ Kandidater kan annullere</li> <li>✓ Kandidater kan foretage sidste øjebliksændringer</li> <li>Timer før interview</li> <li>24 timer v</li> </ul> | Fortsæt |

## 4. Kandidatinfo

Hvis ønsket - tilføje yderligere detaljer til kandidaten.

#### Klik Fortsæt.

| Detaljer efter tidspla | n<br>V 2 A V IN G Z                          |   |  |
|------------------------|----------------------------------------------|---|--|
| B I U S <sub>2</sub>   | 2 S <sup>2</sup> <del>S</del> <b>≡ ≡ ≡ ≡</b> | 2 |  |
|                        |                                              |   |  |
|                        |                                              |   |  |
|                        |                                              |   |  |
|                        |                                              |   |  |
|                        |                                              |   |  |
|                        |                                              |   |  |
|                        |                                              |   |  |
|                        |                                              |   |  |

#### 5. Interviewdokumenter

Fjern flueben såfremt du <u>ikke</u> ønsker, at de forslået link og dokumenter skal sendes til kandidaten sammen med interviewindkaldelsen.

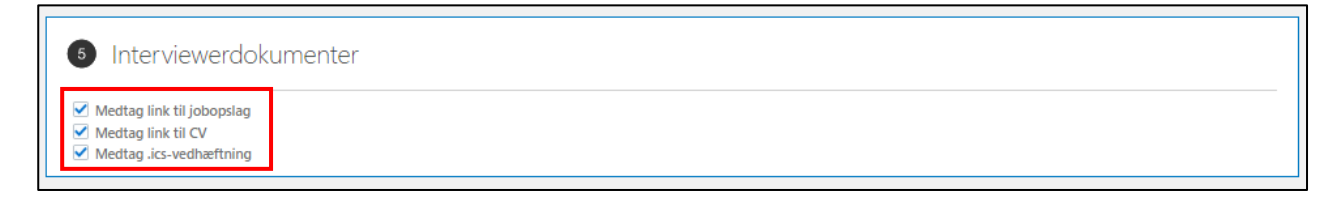

## Opret interviewplanen

Tryk Gem og luk, når du er nået igennem de fem trin for oprettelse af interviewplanen:

| Opret interviewtidsplan |                                                                                                    | Gem og luk |
|-------------------------|----------------------------------------------------------------------------------------------------|------------|
|                         | () Grundlæggende oplysninger                                                                                                    | Rediger    |
|                         | O Lokationsdetaljer                                                                                                    | Rediger    |
|                         | <ol> <li>Indstillinger</li> </ol>                                                                                                | Rediger    |
|                         | (c) Kandidatinfo                                                                                                    | Redger     |
|                         | Interviewerdokumenter                                                                                                    |            |
|                         | ✓ Modagi ka ki si joocada           ✓ Modagi ka ki si joocada           ✓ Modagi ka ki si ki ki ki ki ki ki ki ki ki ki ki ki ki |            |

Interviewplanlen fremgår nu af jobrekvisitionens fane Interview:

| 653              |                                                                   |          | Hendlinger |  |
|------------------|-------------------------------------------------------------------|----------|------------|--|
| l≑<br>Ⅲ Oversigt | Interviewtidsplaner                                               |          | + 116      |  |
| Detaijer         | SDU Interview Template<br>Styret at anothenistican<br>Oprettet at | Tidsplan | **         |  |
| •€ Opslag        |                                                                   |          |            |  |
| Interviews       |                                                                   |          |            |  |
| Freedback        |                                                                   |          |            |  |

Du har nu oprettet en interviewplan.

## Flyt fase på de ansøgere, som udvælges til samtale

Inden ansøgerne kan indkaldes til samtale, skal de flyttes til en ny fase i HCM.

## Klik på Oversigt:

| 653                           |                                                                    |          | На      | ndlinger |
|-------------------------------|--------------------------------------------------------------------|----------|---------|----------|
| le<br>II Oversigt             | Interviewtidsplaner                                                |          | + Tatej |          |
| 🙀 Detajler                    | SDU Interview Template<br>Styrei af anostelisisteam<br>Oprettet af | Tidsplan |         |          |
| ▲ Johformatering<br>•€ Opslag |                                                                    |          |         |          |
| E Interaktioner               |                                                                    |          |         |          |
| interviews                    |                                                                    |          |         |          |
| 會 Fremskridt                  |                                                                    |          |         |          |

Du er nu på forsiden i jobrekvisitionen.

Klik på Aktive ansøgninger.

| <                                    | [                                                                                                    | Handlinger |
|--------------------------------------|----------------------------------------------------------------------------------------------------|------------|
| l⊕<br>(III) Oversigt<br>III Detsijer | Ny - Skal gernengis Active a wagninger Anastre ud a Ubeknæftede anvagninger Henviste potentiel kandideer |            |
| Jobformatering                       | Højdepunkter                                                                                             |            |
| ●∉ Opslag                            | Relvisitionsstatus<br>Aben-Opslet                                                                        |            |
| E Interaktioner                      | Rekvisitionstype Rekrutteringstype<br>Standard Professionel                                              |            |
| Interviews                           | Rekidioon: Phater Subion<br>Oderse, Dennark<br>Anzettende leter                                          |            |
| Feedback                             |                                                                                                    |            |
| 🙀 Fremskridt                         |                                                                                                    |            |

Marker de kandidater som skal indkaldes til samtale og derfor flytte fase i rekrutteringsprocessen:

| Jobansøgninger          |                       |                    |                    |                         |                |
|-------------------------|-----------------------|--------------------|--------------------|-------------------------|----------------|
| Kandidatnavn eller -nr. | Vis filtre Ansøgnings | idetaijer Aktiv ×  |                    |                         |                |
| Handlinger ~            |                       |                    | ୍ ୍ Se Opsummering | ✓ Sorter efter Oprettel | sesdato - Ny 🗸 |
| Kandidat                | Detaljer              | Status             | Uddannelse         | Erfaring                | >              |
|                         | •                     | Ny, Skai gennemgås |                    |                         |                |
|                         |                       | Ny, Skal gennemgås |                    |                         |                |
|                         | •                     | Ny, Skal gennemgås |                    |                         |                |
|                         | •                     | Ny, Skal gennemgås |                    |                         |                |

Tryk på Handlinger og vælg Flyt:

| Joban<br>Kandid | nsøgninger<br>atnavn eller -nr. ९ | Vis filtre Ans | agningsdetaljer Aktiv × |
|-----------------|-----------------------------------|----------------|-------------------------|
|                 | Handlinger 🗸                      |                |                         |
| <               | Flyt                              | Detaljer       | Status                  |
|                 | Tilfoj til kandidatoulie          |                | Ny, Skal gennemgås      |
|                 | Tilføj interaktion                |                |                         |
|                 | Tilføj etiket                     |                |                         |
|                 | Indsaml feedback                  |                | Ny, Skal gennemgås      |
|                 | Slet jobansøgning                 |                |                         |
|                 | Send meddelelse                   |                |                         |
|                 | Send invitation til interview     |                |                         |
|                 | Send bekræftelsesanmodning        |                |                         |
|                 | Bekræft jobansøgning              |                |                         |

## Tryk på Fase og vælg Samtale runde 1:

(Skal du indkalde til 2. samtale, skal du vælge Samtale runde 2)

| Kandidater (2)                                                                                                    |      |                              | ~ |
|----------------------------------------------------------------------------------------------------|------|------------------------------|---|
| Detaljer<br>Fase<br>Ny<br>Samtale nunde 1<br>Tast med etterfølgende testsamtale<br>Samtale nunde 2<br>Uformet tilbud og lenforhandling<br>Tilbud | Fase | Tilstand<br>Skal gennemgås v |   |

Tryk på Tilstand og vælg Interview tidsplanlagt.

| Kandidater (2)    |                                         | ~        |
|-------------------|-----------------------------------------|----------|
| Detaljer          |                                         |          |
| Fase              | Tilstand                                | Tilstand |
| Samtale runde 1 V | Awaiting Appointment Committee Feedback |          |
|                   | Awaiting Appointment Committee Feedback |          |
| Kommentar         | Feedback Filled                         |          |
|                   | Interview skal tidsplanlægges           |          |
|                   | Interview tidsplanlagt                  |          |
|                   | Interview fuldført                      |          |
|                   | Select Candidate(s) for further process |          |
|                   | Afvist af arbeidsoiver                  |          |
|                   | Tileseste blat of log didet             |          |
|                   | Liibagetrukket ar kanoloat              |          |

## Tryk Gem og luk:

| Flyt kandidat |                                                         |               | Gem og luk |
|---------------|---------------------------------------------------------|---------------|------------|
|               | Kandidater (2)                                          | ~             |            |
|               | Detaijer<br>Fac Tistand<br>Santain runde t<br>Kommentar | fölgdarlagt v |            |

De udvalgte ansøgere er nu flyttet fase i rekrutteringsprocessen, og kan indkaldes til samtale.

Følgende meddelelse vil fremgå af din skærm.

Tryk på krydset, og du vil blive først tilbage til alle ansøgerne:

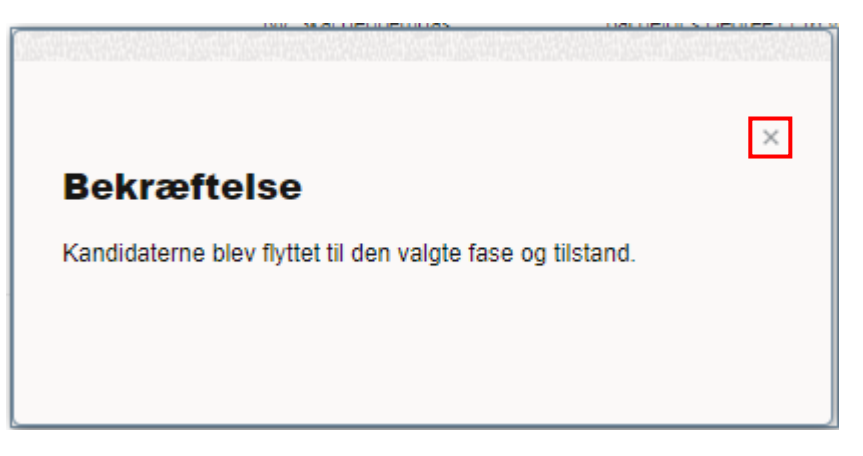

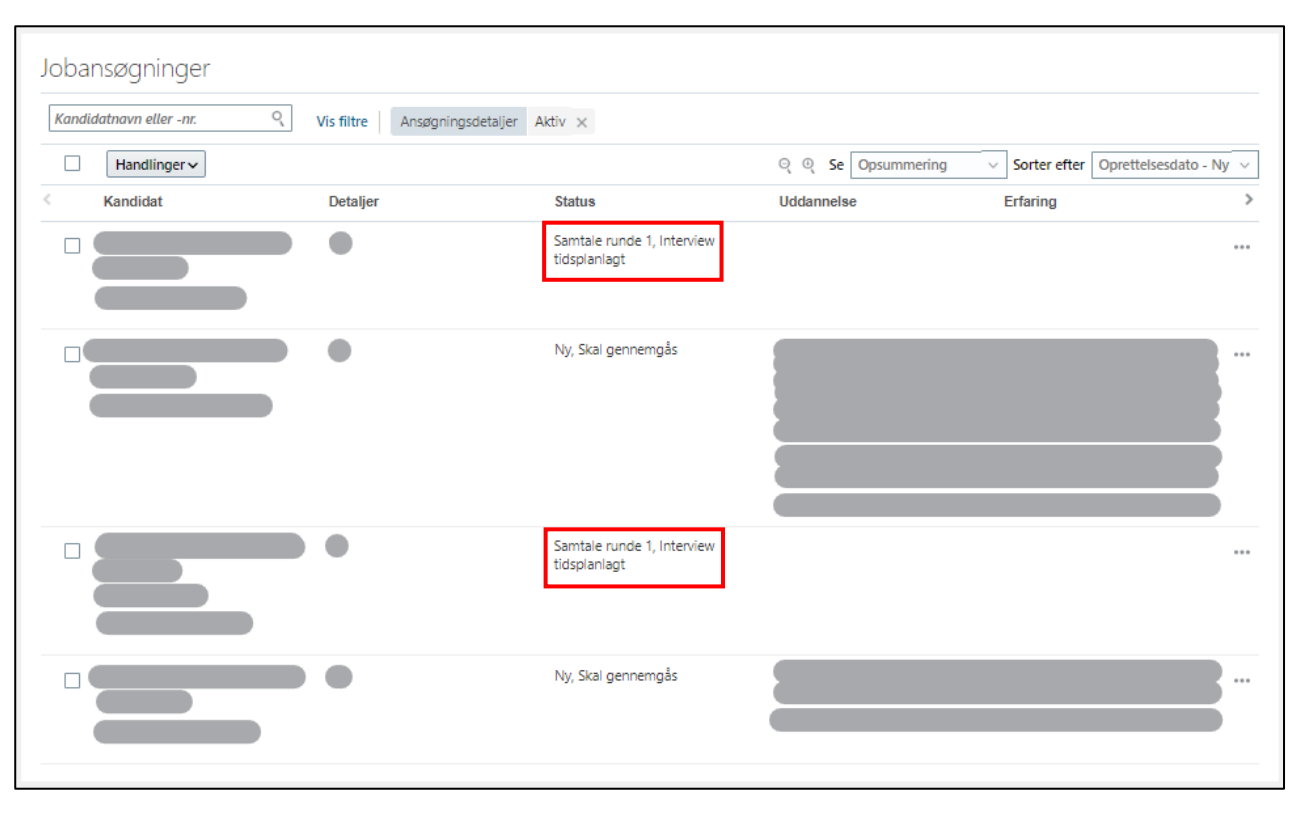

Af ansøgerne vil det fremgå af *Status*, hvem der er er udvalgt til 1. samtale:

## Indkald ansøgerne til samtale

## Følgende proces skal udføres for hver ansøger, som skal indkaldes til samtale.

Klik på *ansøgerens navn*, på én af dem, som skal indkaldes til samtale:

| Kandidatnavi | n eller -nr. 🤇 | Vis filtre Ansøgningsdetaljer A | ktiv ×                                     |                     |                                  |                        |
|--------------|----------------|---------------------------------|--------------------------------------------|---------------------|----------------------------------|------------------------|
| Har          | ndlinger 🗸     |                                 |                                            | ୍ ତ୍ Se Opsummering | <ul> <li>Sorter efter</li> </ul> | Oprettelsesdato - Ny 🗸 |
| Kand         | idat           | Detaljer                        | Status                                     | Uddannelse          | Erfaring                         | 2                      |
|              |                | •                               | Samtale runde 1, Interview<br>tidsplanlagt |                     |                                  | •••                    |
|              |                | •                               | Ny, Skal gennemgås                         |                     |                                  |                        |
|              |                | •                               | Samtale runde 1, Interview<br>tidsplanlagt |                     |                                  |                        |
|              |                | •                               | Ny, Skal gennemgås                         |                     |                                  |                        |

Du kommer nu ind på ansøgerens side.

#### Klik på Interviews:

|                                                                                                    |                                                                                                    |           | Tidligere Næste | Handlinger ~ |
|----------------------------------------------------------------------------------------------------|----------------------------------------------------------------------------------------------------|-----------|-----------------|--------------|
| i+                                                                                                    | Højdepunkter                                                                                                    | ^         |                 |              |
| <ul> <li>→ Aktivitet</li> <li> <sup>*</sup> Fremikrist         <sup>*</sup> <sup>*</sup></li></ul> | Face of bitted         Kandishter, når de Samtale nande L, heterieke skall föliptinlangers         Externe kandisker           Stödt kontaktet         Kandishter         Kandishter | r ansæges |                 |              |
| Ø Vedhæftninger                                                                                                    | Work History                                                                                                    | + Titaj ^ |                 |              |
| E Interaktioner                                                                                                    | Der er endnu ikke noget                                                                                                    | ner.      |                 |              |
| Spergsmål                                                                                                    | Education                                                                                                    | ~         |                 |              |
| Interviews                                                                                                    | License or Certification                                                                                                    | ~         |                 |              |
| Screening                                                                                                    | Udtalelser                                                                                                    | ~         |                 |              |

Klik på *Tilføj*:

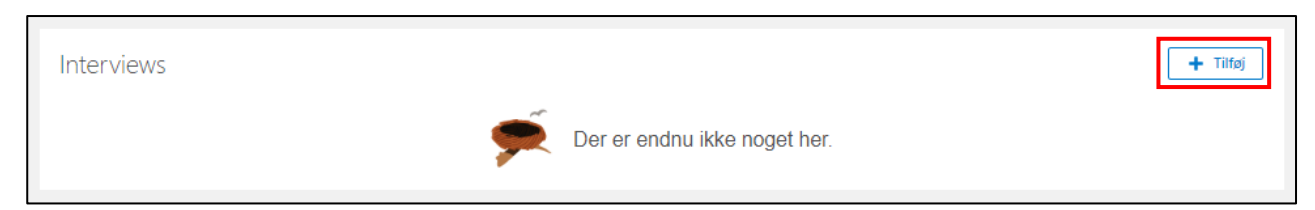

## Udfyld Tidsplantitel med SDU Interview Template:

| Detaljer om interview                                                                                                    |                         |
|----------------------------------------------------------------------------------------------------|-------------------------|
| Rekvisition         Kandidat         * Tidsplantitel         SDU Interview Template         UTC+01:00) Beograd         *Slutdato og -tid         (dd-mm-yyyy HH:mmZ fig)         (UTC+01:00) Beograd | Format<br>Vælg en værdi |

Formatet vil nu blive udfyldt med oplysningerne fra interviewplanen under stillingsopslaget.

Tilføj Startdato og -tid samt Slutdato og -tid ved at klikke på kalenderikonerne:

| Rekvisition              | Format            |
|--------------------------|-------------------|
|                          | Personligt V      |
| Kandidat                 | Adresse           |
| *Tidsplantitel           | Odense v          |
| SDU Interview Template V | Lokationsdetaljer |
| *Startdato og -tid       |                   |
| dd-mm-yyyyy HH:mmZ       |                   |
| *Slutdato og -tid        |                   |
| dd-mm-vvvv HH:mmZ        |                   |

Tilføj interviewerne ved at skrive deres navn:

| Intervie | ewere         |  |
|----------|---------------|--|
|          | *Interviewere |  |

Tilføj flere ved at klikke på Tilføj endnu en interviewer.

| Interviewere  |  |
|---------------|--|
| *Interviewere |  |

Af den indkaldelse til samtale som ansøgeren modtager, vil interviewerne fremgå.

Tryk Gem og luk:

| Detaijer om interview | Kond<br>Denvertid v<br>After<br>After<br>Mona v<br>Liderand Mar |  |
|-----------------------|-----------------------------------------------------------------|--|
| Interviewere          | A                                                               |  |

Ansøgeren er nu indkaldt til interview.

Under Interviews i ansøgerens profil vil indkaldelse til samtale nu fremgå:

|                        |                                                      |              |          | Tidligere | Næste | Handlinger 🗸 | Flyt |
|------------------------|------------------------------------------------------|--------------|----------|-----------|-------|--------------|------|
| le le                  | Interviewe                                           |              | + Tittei |           |       |              |      |
| Detaijer     Aktivitet | SDU Interview Template<br>Styret al ansettleisesteam | Tidsplanlagt |          |           |       |              |      |
| 🙅 Fremskridt           | Europa/Belgrade                                      |              |          |           |       |              |      |
|                        |                                                      |              |          |           |       |              |      |
| P Meddeleiser          |                                                      |              |          |           |       |              |      |
| Spergemål              |                                                      |              |          |           |       |              |      |
| Feedback               |                                                      |              |          |           |       |              |      |
| A Screening            |                                                      |              |          |           |       |              |      |

Foretag processen for indkaldelse til samtale for alle ansøgere, som skal til samtale.

Af overblikket over ansøgere på jobrekvisitionen, vil det herefter fremgå, *hvornår* de udvalgte ansøgere er indkaldt til samtale (dato og tidspunkt):

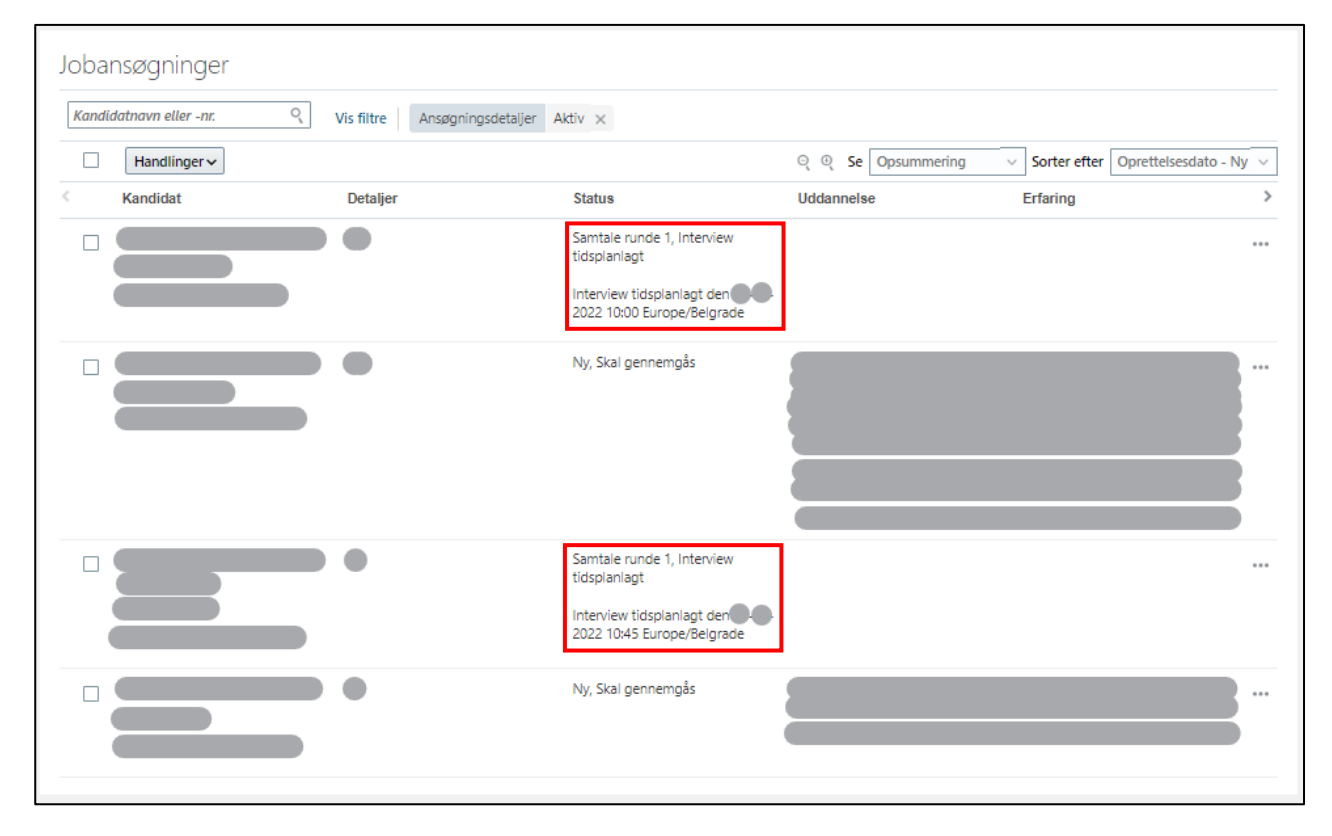

## Overblik under jobrekvisitionen

Tips og tricks til, hvordan du får et godt overblik.

#### Meddelelsen vedr. interview, som er blevet sendt til ansøgeren

Går du ind under *Meddelelser* i ansøgerens profil, kan du se indkaldelsen til interview, som er blevet sendt ud via systemet til den mail ansøgeren har søgt stillingen med:

|                  |                                                           |              |        | Tuttigere | Naste | Handlingerv | Ryt |
|------------------|-----------------------------------------------------------|--------------|--------|-----------|-------|-------------|-----|
| 14               |                                                           |              |        |           |       |             |     |
| Detsjer          | SDU Interview Template                                    | Tricpluring  | + 1145 |           |       |             |     |
| Q ANNE           | Stantdato og itid<br>Etantdato og itid<br>Europe/Belgrade | Interviewere |        |           |       |             |     |
| Letterstate      |                                                           |              |        |           |       |             |     |
| To Interaktioner |                                                           |              |        |           |       |             |     |
| 🚥 Meddeleter     |                                                           |              |        |           |       |             |     |
| E Spergendi      |                                                           |              |        |           |       |             |     |
| interviews       |                                                           |              |        |           |       |             |     |
| E Feedback       |                                                           |              |        |           |       |             |     |
| 园 Screening      |                                                           |              |        |           |       |             |     |

Du kan folde meddelelsen ud, så du kan se hele mailen:

| -mails                                                 |    | Opret |
|--------------------------------------------------------|----|-------|
| Med kandidat til denne ansøgning $\sim$                |    |       |
|                                                        |    |       |
| A DEFINITION OF A DEFINITION OF A DEFINITION           |    |       |
| Indkaldelse til interview til jobbe                    | et | ^     |
| Indkaldelse til interview til jobbe<br>Jobrekvisition: |    | ^     |
| Indkaldelse til interview til jöbbe                    |    | ,     |

Hele meddelelsen ser således ud:

| -mails                                         |                                                                                                    | opret |
|------------------------------------------------|----------------------------------------------------------------------------------------------------|-------|
| Med kandidat til de                            | nne ansøgning 🗸 🗸                                                                                                    |       |
| Indkaldelse                                    | til interview til jobbet                                                                                                    | ~     |
| Jobrekvisition:                                |                                                                                                    |       |
|                                                |                                                                                                    |       |
|                                                |                                                                                                    |       |
| Kære 🧲                                         |                                                                                                    |       |
| l forbind<br>Her er d                          | else med din ansogning til ovennævnte stilling, inviteres du hermed til et interview.<br>etaljerne om dit fidsplanlagte interview.          |       |
| Dato og<br>Rekvisiti<br>Interviev<br>Interviev | kl.: Europe/Belgrade<br>wtype: Personligt<br>ver.                                                                                           |       |
| Location                                       | 1: Campusvej 55, ODENSE M 5230, DANMARK                                                                                                    |       |
| Detaljer                                       |                                                                                                    |       |
| Gå til int                                     | erviewdetaljerne, hvis du har brug for at annullere dit interview. Hvis tidspunktet ikke passer, bedes du rette henvendelse til nedennævnte |       |
| Venlig h                                       | ilsen                                                                                                    |       |
| SDU Ca<br>rekrutter                            | ireer Site-                                                                                                    |       |
| Klik for a                                     | at downloade en kalendervedhaaffning, som du kan føje til din kalender                                                                      |       |